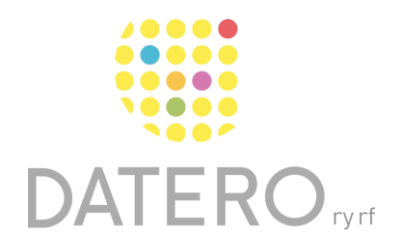

Älykkäitä välineitä – parempia tuloksia

# Tekstiasetukset – Word Online

Ohjeet on päivitetty keväällä 2024. Olemme tehneet ohjeesta myös videon, joka löytyy ohjeen lopusta.

Keskittyminen sekä tekstin lukeminen ja ymmärtäminen voi olla helpompaa, kun luettavan tekstin ulkoasua voi muuttaa lukemisen ajaksi.

Voit käyttää syventävä lukuohjelma-toimintoa Word Online -ohjelmassa, jos muokattava asiakirja vaikuttaa sekavalta tekstin ympärillä olevan turhan tietotulvan takia.

Toiminto esimerkiksi poistaa näkyvistä tekstin ympärillä olevat tarpeettomat tiedot sekä mahdollistaa tekstin kuuntelun puhesyynteesin avulla.

## Esimerkki:

• Syventävä lukuohjelma ei ole käytössä.

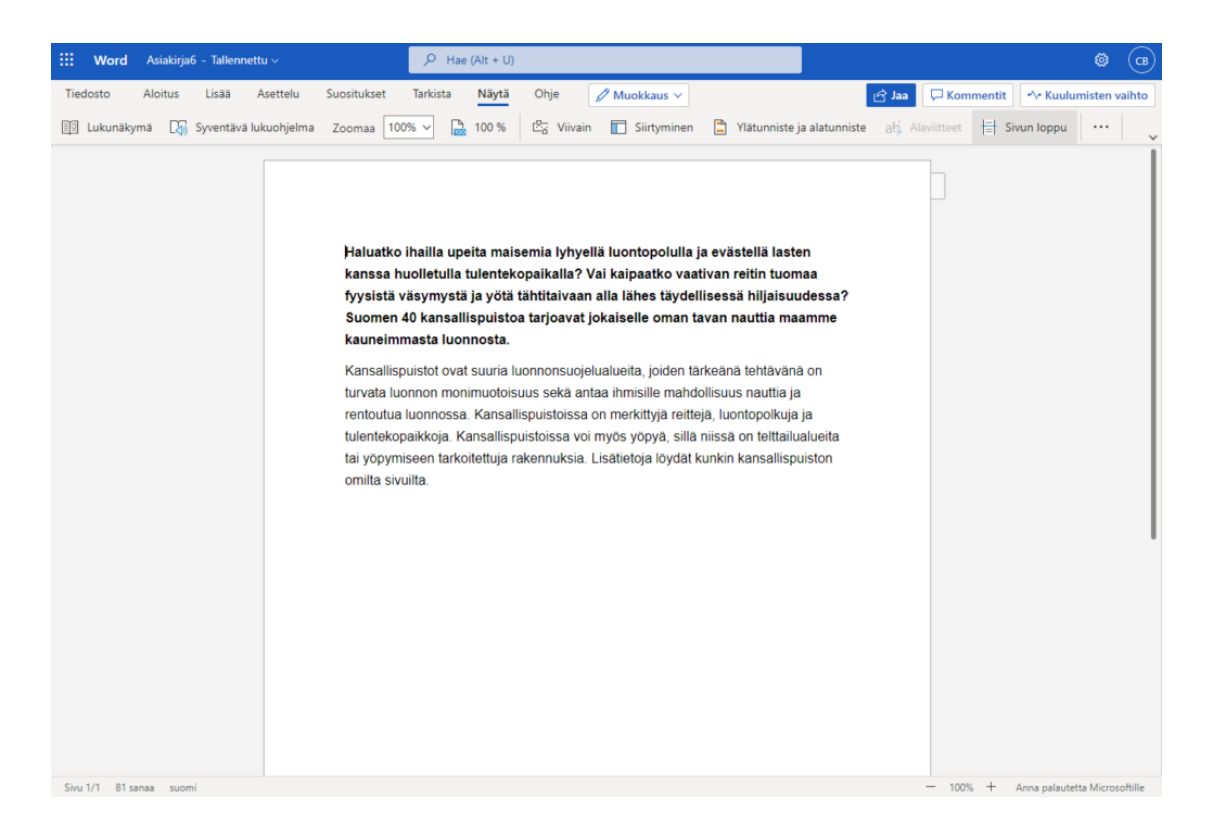

• Syventävä lukuohjelma on käytössä.

### Syventävä lukuohjelma

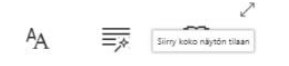

Haluatko ihailla upeita maisemia lyhyellä luontopolulla ja evästellä lasten kanssa huolletulla tulentekopaikalla? Vai kaipaatko vaativan reitin tuomaa fyysistä väsymystä ja yötä tähtitaivaan alla lähes täydellisessä hiljaisuudessa? Suomen 40 kansallispuistoa tarjoavat jokaiselle oman tavan nauttia maamme kauneimmasta luonnosta.

Kansallispuistot ovat suuria luonnonsuojelualueita, joiden tärkeänä tehtävänä on turvata luonnon monimuotoisuus sekä antaa ihmisille mahdollisuus nauttia ja rentoutua luonnossa. Kansallispuistoissa on merkittyjä reittejä, luontopolkuja ja tulentekopaikkoja. Kansallispuistoissa voi myös yöpyä, sillä niissä on telttailualueita tai yöpymiseen tarkoitettuja rakennuksia. Lisätietoja löydät kunkin kansallispuiston omilta sivuilta.

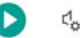

# Näin otat syventävän lukuohjelman käyttöön

Sinun täytyy kirjautua Microsoft-tilillesi voidaksesi käyttää Word Online -ohjelman **Syventävää lukuohjelmaa**.

- Mene osoitteeseen <u>https://www.office.com</u> ja kirjaudu Microsoft tilillesi. Voit myös rekisteröityä käyttämään Microsoft 365:n maksutonta versiota.
- Avaa Word Online.
- Avaa asiakirja, jonka haluat lukea ja jonka olet tallentanut tilillesi.
- Jos sinulla ei ole tililläsi asiakirjaa, avaa uusi tyhjä asiakirja. Voit kopioida tyhjään asiakirjaan tekstin, jonka haluat lukea.

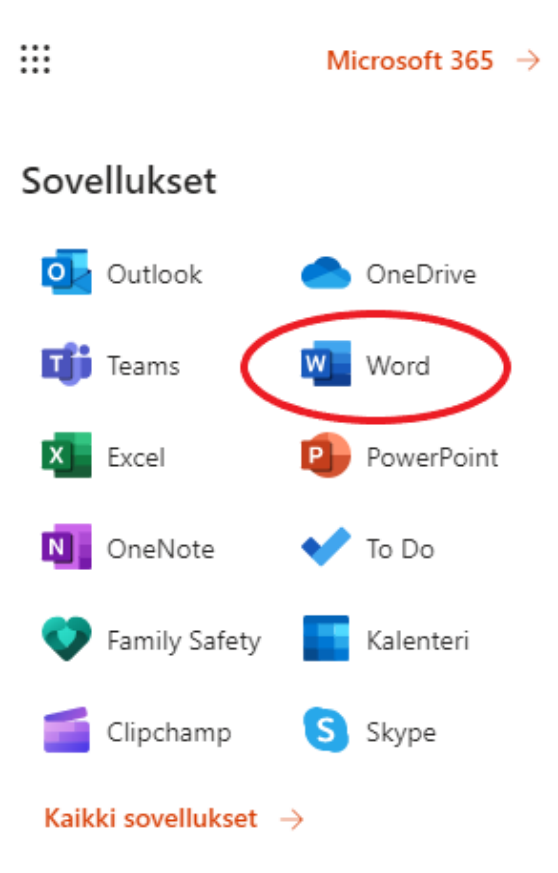

- Kun olet avannut tekstiasiakirjan, mene Wordin yläreunassa olevaan työkaluriviin.
- Valitse Näytä > Syventävä lukuohjelma.

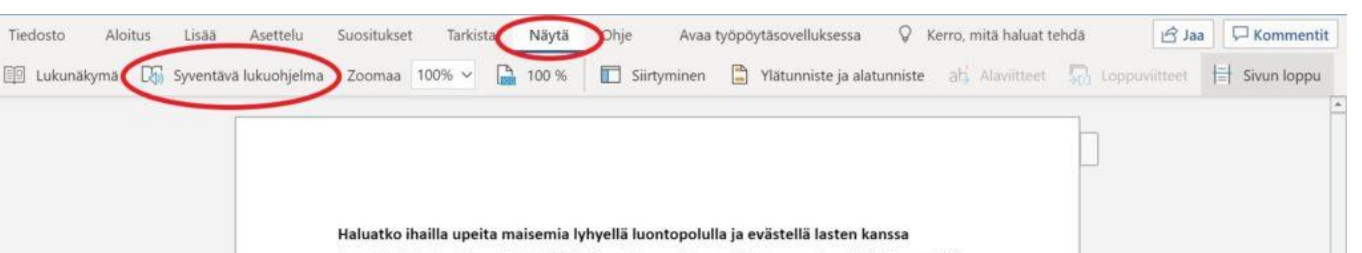

- huolletulla tulentekopaikalla? Vai kaipaatko vaativan reitin tuomaa fyysistä väsymystä ja
- Kun Syventävä lukuohjelma on otettu käyttöön, siirry oikeassa yläkulmassa olevaan työkaluriviin.
- Paina **AA-merkkiä**.
- Sivun oikeaan reunaan avautuu valikko
- Seuraavissa kuvissa esiteltävät säädöt eivät vaikuta varsinaisen asiakirjan muotoiluun ja ovat näkyvissä vain Syventävässä lukuohjelmassa.

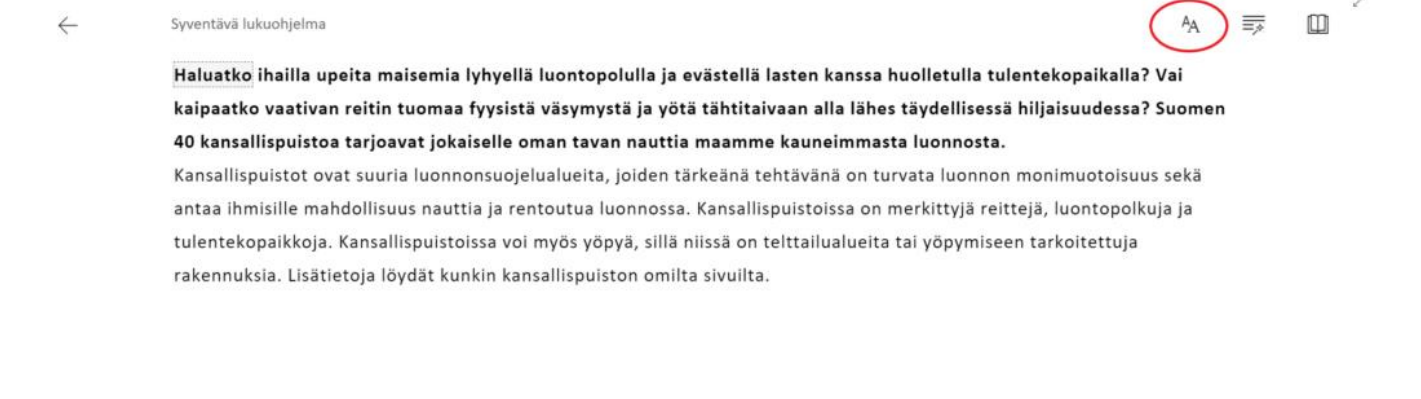

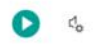

 Voit säätää luettavan tekstin kokoa liukusäätimen avulla Tekstin koko kohdassa.

AA

## 5

0

### ← Syventävä lukuohjelma

Haluatko ihailla upeita maisemia lyhyellä luontopolulla ja evästellä lasten kanssa huolletulla tulentekopaikalli kaipaatko vaativan reitin tuomaa fyysistä väsymystä ja yötä tähtitaivaan alla lähes täydellisessä hiljaisuudessi 40 kansallispuistoa tarjoavat jokaiselle oman tavan nauttia maamme kauneimmasta luonnosta.

Kansallispuistot ovat suuria luonnonsuojelualueita, joiden tärkeänä tehtävänä on turvata luonnon monimuotoisu antaa ihmisille mahdollisuus nauttia ja rentoutua luonnossa. Kansallispuistoissa on merkittyjä reittejä, luontopo tulentekopaikkoja. Kansallispuistoissa voi myös yöpyä, sillä niissä on telttailualueita tai yöpymiseen tarkoitettuja rakennuksia. Lisätietoja löydät kunkin kansallispuiston omilta sivuilta.

| A                           | 28       | AA |
|-----------------------------|----------|----|
| Suurenna välistystä         |          | •  |
| Fontti                      |          |    |
| <ul> <li>Calibri</li> </ul> |          |    |
| 🔿 Sitka                     |          |    |
| Comic Sa                    | ins      |    |
| Teemat                      | Aa       | Aa |
| Aa                          | Aa       | Aa |
| Enemmän värej               | a ~      |    |
| Näytä lähteen               | muotoilu | •  |
|                             |          |    |

=

m

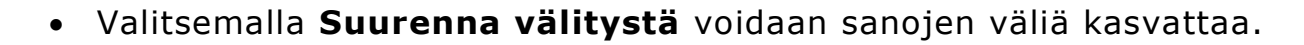

| $\leftarrow$ | Syventävä lukuohjelma                                                                                                | А                                                                                                    |                   |       |    | ×   |
|--------------|----------------------------------------------------------------------------------------------------|----------------------------------------------------------------------------------------------------|-------------------|-------|----|-----|
|              | Haluatko ihailla upeita maisemia lyhyellä luontopolulla ja evästellä lasten kanssa huolletulla tulentekopaikalla?    | Tekstin                                                                                                    | koko              |       |    | Ì   |
|              | kaipaatko vaativan reitin tuomaa fyysistä väsymystä ja yötä tähtitaivaan alla lähes täydellisessä hiljaisuudessa?    | A                                                                                                    |                   | 20    | AА | - 1 |
|              | kansallispuistoa tarjoavat jokaiselle oman tavan nauttia maamme kauneimmasta luonnosta.                              | Suurer                                                                                                    | na välis          | tystä |    | >   |
|              | Kansallispuistot ovat suuria luonnonsuojelualueita, joiden tärkeänä tehtävänä on turvata luonnon monimuotoisuus      | Fontti                                                                                                    |                   |       |    |     |
|              | ihmisille mahdollisuus nauttia ja rentoutua luonnossa. Kansallispuistoissa on merkittyjä reittejä, luontopolkuja ja  | suus nauttia ja rentoutua luonnossa. Kansallispuistoissa on merkittyjä reittejä, luontopolkuja ja 🔘 <sub>Callbri</sub> |                   |       |    |     |
|              | tulentekopaikkoja. Kansallispuistoissa voi myös yöpyä, sillä niissä on telttailualueita tai yöpymiseen tarkoitettuja | ○ Sitka<br>○ Comic Sans                                                                                                |                   |       |    |     |
|              | rakennuksia. Lisätietoja löydät kunkin kansallispuiston omilta sivuilta.                                             |                                                                                                    |                   |       |    |     |
|              |                                                                                                    | Teema                                                                                                    |                   |       |    |     |
|              |                                                                                                    |                                                                                                    |                   | Aa    | Aa |     |
|              |                                                                                                    | Aa                                                                                                    |                   | Aa    | Aa |     |
|              |                                                                                                    | Aa                                                                                                    |                   | Aa    | Aa |     |
|              |                                                                                                    | Aa                                                                                                    |                   | Aa    | Aa |     |
|              |                                                                                                    | Aa                                                                                                    |                   | Aa    | Ăa |     |
|              |                                                                                                    | Aa                                                                                                    |                   | Aa    | Aa |     |
|              |                                                                                                    | Aa                                                                                                    |                   | Aa    | Aa |     |
|              | <b>O</b> d <sub>o</sub>                                                                                              |                                                                                                    | Vāhemmān vārejā 🔿 |       |    |     |

- Luettavan tekstin kirjasintyyliä voi vaihtaa kohdassa Fontti.
- Valitse sopiva kirjasintyyli.

#### Syventävä lukuohjelma $\leftarrow$

Haluatko ihailla upeita maisemia lyhyellä luontopolulla ja evästellä lasten kanssa huolletulla tulentekopaikall kaipaatko vaativan reitin tuomaa fyysistä väsymystä ja yötä tähtitaivaan alla lähes täydellisessä hiljaisuudess 40 kansallispuistoa tarjoavat jokaiselle oman tavan nauttia maamme kauneimmasta luonnosta.

Kansallispuistot ovat suuria luonnonsuojelualueita, joiden tärkeänä tehtävänä on turvata luonnon monimuotoisu antaa ihmisille mahdollisuus nauttia ja rentoutua luonnossa. Kansallispuistoissa on merkittyjä reittejä, luontopo tulentekopaikkoja. Kansallispuistoissa voi myös yöpyä, sillä niissä on telttailualueita tai yöpymiseen tarkoitettuja rakennuksia. Lisätietoja löydät kunkin kansallispuiston omilta sivuilta.

- Tekstin väriä ja taustaväriä voi vaihtaa **Teemat** kohdasta. •
- Valitse taustaväri, joka sopii käyttöösi parhaiten. •
- Voit valita myös laajemmasta värivalikoimasta •
- Valitse Enemmän värejä.

#### $\leftarrow$ Syventävä lukuohjelma

Haluatko ihailla upeita maisemia lyhyellä luontopolulla ja evästellä lasten kanssa huolletulla tulentekopaikall kaipaatko vaativan reitin tuomaa fyysistä väsymystä ja yötä tähtitaivaan alla lähes täydellisessä hiljaisuudess 40 kansallispuistoa tarjoavat jokaiselle oman tavan nauttia maamme kauneimmasta luonnosta.

Kansallispuistot ovat suuria luonnonsuojelualueita, joiden tärkeänä tehtävänä on turvata luonnon monimuotoisu antaa ihmisille mahdollisuus nauttia ja rentoutua luonnossa. Kansallispuistoissa on merkittyjä reittejä, luontopo tulentekopaikkoja. Kansallispuistoissa voi myös yöpyä, sillä niissä on telttailualueita tai yöpymiseen tarkoitettuja rakennuksia. Lisätietoja löydät kunkin kansallispuiston omilta sivuilta.

Laajemmasta värivalikoimasta voi valita juuri sinulle sopivan asetuksen.

Valitse väri klikkaamalla väriä vastaavaa kuvaketta.

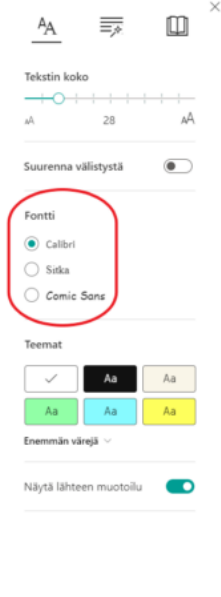

28

Suurenna välistystä

Fontti Calibri

🔿 Sitka

🔿 Comic San Teemat

Näytä lähteen muotoilu

AΑ

Ш

•

Aa

## Syventāvā lukuohjelma

4

Haluatko ihailla upeita maisemia lyhyellä luontopolulla ja evästellä lasten kanssa huolletulla tulentekopaikalla kaipaatko vaativan reitin tuomaa fyysistä väsymystä ja yötä tähtitaivaan alla lähes täydellisessä hiljaisuudessa 40 kansallispuistoa tarjoavat jokaiselle oman tavan nauttia maamme kauneimmasta luonnosta. Kansallispuistot ovat suuria luonnonsuojelualueita, joiden tärkeänä tehtävänä on turvata luonnon monimuotoisu antaa ihmisille mahdollisuus nauttia ja rentoutua luonnossa. Kansallispuistoissa on merkittyjä reittejä, luontopo

antaa ihmisille mahdollisuus nauttia ja rentoutua luonnossa. Kansallispuistoissa on merkittyjä reittejä, luontopo tulentekopaikkoja. Kansallispuistoissa voi myös yöpyä, sillä niissä on telttailualueita tai yöpymiseen tarkoitettuja rakennuksia. Lisätietoja löydät kunkin kansallispuiston omilta sivuilta.

• Voit lukea tekstiä alkuperäisen asiakirjan muotoilujen mukaisesti

0 4

- Valitse Näytä lähteen muotoilu.
- Tekstin muotoilu voi häiritä keskittymistä.
- Valitse Näytä lähteen muotoilu uudelleen poistaaksesi asetuksen käytöstä.

D 0.

## Syventävä lukuohjelma

Haluatko ihailla upeita maisemia lyhyellä luontopolulla ja evästellä lasten kanssa huolletulla tulentekopaikalla kaipaatko vaativan reitin tuomaa fyysistä väsymystä ja yötä tähtitaivaan alla lähes täydellisessä hiljaisuudess 40 kansallispuistoa tarjoavat jokaiselle oman tavan nauttia maamme kauneimmasta luonnosta.

Kansallispuistot ovat suuria luonnonsuojelualueita, joiden tärkeänä tehtävänä on turvata luonnon monimuotoisu antaa ihmisille mahdollisuus nauttia ja rentoutua luonnossa. Kansallispuistoissa on merkittyjä reittejä, luontopo tulentekopaikkoja. Kansallispuistoissa voi myös yöpyä, sillä niissä on telttailualueita tai yöpymiseen tarkoitettuja rakennuksia. Lisätietoja löydät kunkin kansallispuiston omilta sivuilta.

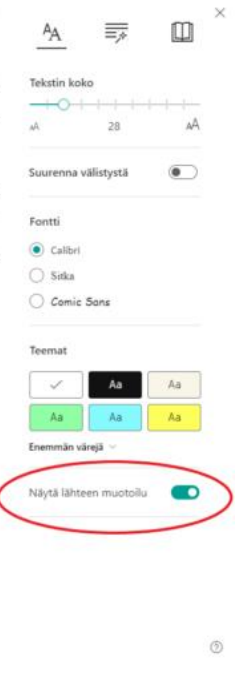

0)

Aa Aa

Aa Aa

Aa

Aa

Aa

**\_**\*

28

Aa

Aa

As As

Aa

7

Datero ry

AA

Telectin kok

Suurenna välistystä

Fontti

🔿 Sitka

Comic So Teemat

Aa

Aa

Aa

## Videon linkki

https://www.youtube.com/watch?v=Vl0rmIhrfuQ

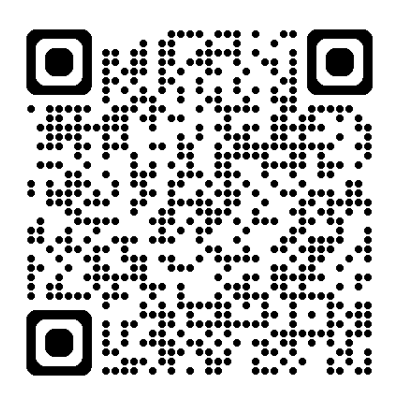